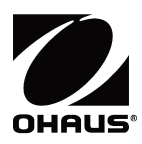

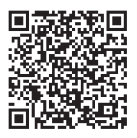

Scan QR Code with your WebCam for downloading the user instruction manual.

# **PX Series** Balances Quick Start Guide

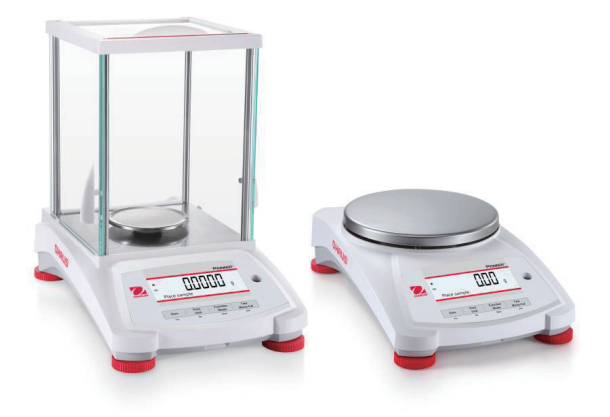

Please download the user manual from www.ohaus.com.

#### EN-1

# 1. INSTALLATION

### 1.1 Select the Location

Avoid heat sources, rapid temperature changes, air current or excessive vibrations. Allow sufficient space.

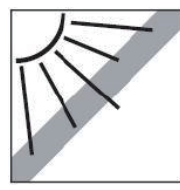

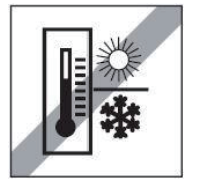

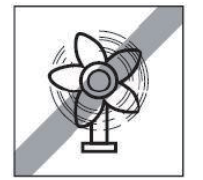

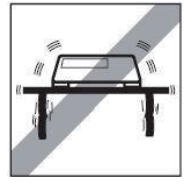

### 1.2 Leveling

Be sure the balance is level before it is used or after its location is changed. The PX balance has a level bubble in a small round window beside the display. To level the balance, adjust the 4 leveling feet until the bubble is centered in the circle.

Please refer to the below figure for leveling.

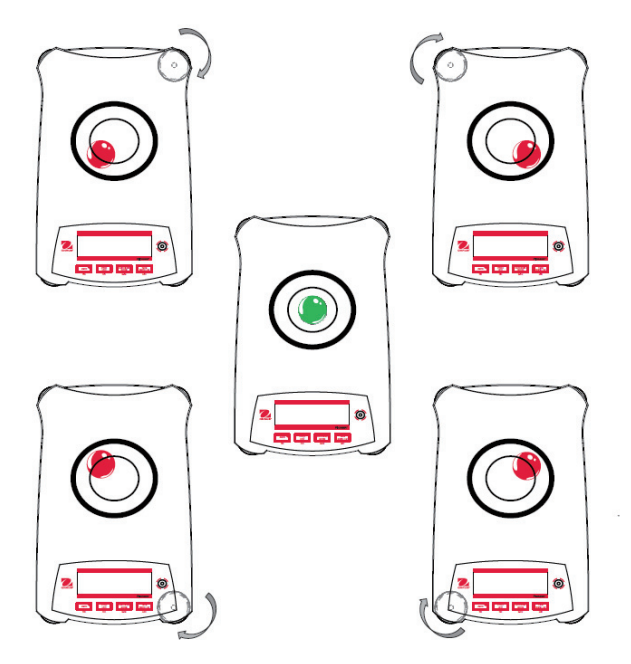

### 1.3 Connecting Power and Acclimating the Balance

Connect the DC output connector to the power receptacle on the rear of the balance. Then connect the AC adapter plug to a suitable electrical outlet.

#### Acclimating

It is suggested that the balance should not be used until it has been acclimated to the environment for a certain period of time. In the case of a balance with a precision of 0.1 mg or greater, the acclimation time should be 1.5 hours; in the case of a balance with a precision of 0.01 mg or greater, the acclimation time should be more than 4 hours.

### 1.4 Definition of Signal Warnings and Symbols

Safety notes are marked with signal words and warning symbols. These show safety issues and warnings. Ignoring the safety notes may lead to personal injury, damage to the instrument, malfunctions and false results.

| WARNING           | For a hazardous situation with medium risk, possibly resulting in injuries or death if not avoided.                                           |
|-------------------|----------------------------------------------------------------------------------------------------|
| CAUTION           | For a hazardous situation with low risk, resulting in damage to the device or<br>the property or in loss of data, or injuries if not avoided. |
| Attention<br>Note | For important information about the product<br>For useful information about the product                                                       |

Warning Symbols

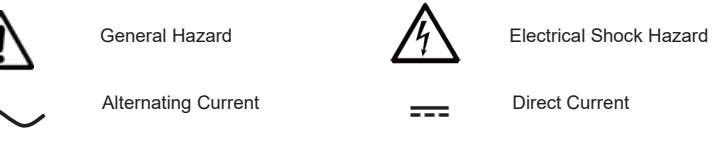

### 1.5 Safety Precautions

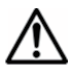

**CAUTION:** Read all safety warnings before installing, making connections, or servicing this equipment. Failure to comply with these warnings could result in personal injury and/or property damage. Retain all instructions for future reference.

- Verify that the AC adapter's input voltage range and plug type are compatible with the local AC main power supply.
- Make sure that the power cord does not pose a potential obstacle or tripping hazard.
- Do not position the balance such that it is difficult to reach the power connection.
- The balance is for indoor use only. Do not operate the equipment in hazardous or unstable environments.
- Operate the equipment only under ambient conditions specified in these instructions.
- Do not drop loads on the pan.
- Use the balance only in dry locations.
- Disconnect the equipment from the power supply when cleaning.
- Use only approved accessories and peripherals.
- Service should only be performed by authorized personnel.

# 2 OPERATION

### 2.1 Overview of Controls and Display

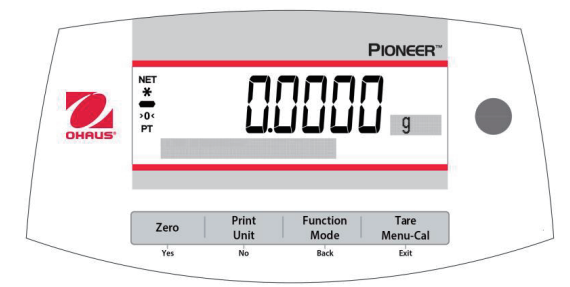

| Button                                                        | Zero U<br>Yes                                                                           | Print<br>Unit<br>No                                                                                                    | Function<br>Mode<br>Back                                                                                         | Tare<br>Menu-Cal<br>Exit                                                                                                    |
|---------------------------------------------------------------|-----------------------------------------------------------------------------------------|----------------------------------------------------------------------------------------------------|----------------------------------------------------------------------------------------------------|----------------------------------------------------------------------------------------------------|
| Primary Function<br>(Short Press)                             | On / Zero If the balance is Off, turns on the balance. If the balance is On, sets zero. | <ul> <li>Print</li> <li>Sends the current displayed value to the serial interface.</li> </ul>                                                 | Function     Operation is     dependent on the     application mode.                                             | <ul> <li>Performs tare operation.</li> </ul>                                                                                     |
| Secondary<br>Function<br>(Press and Hold)<br>(Extended Press) | Off   Zeros the current value.  None                                                    | Unit Changes weighing units. None                                                                                                    | Mode Changes application mode. None                                                                              | Menu-Cal           • Enters the main menu.           Calibration is the first sub-menu.           • Views the preset Tare value. |
| Menu Function<br>(Short Press)                                | Yes<br>• Accepts the<br>current (blinking)<br>setting on the<br>display.                | <ul> <li>No</li> <li>Rejects the current<br/>(blinking) setting on<br/>the display.</li> <li>Increments a value<br/>being entered.</li> </ul> | <ul> <li>Back</li> <li>Reverts back to previous menu item.</li> <li>Decrements a value being entered.</li> </ul> | <ul> <li>Exit</li> <li>Immediately<br/>exits the sub-<br/>menu.</li> <li>Aborts a<br/>calibration in<br/>progress.</li> </ul>    |

### 2.2 Initial Calibration

For best results, the instrument's calibration should be checked prior to first use. If adjustment is needed, refer to the Calibration section of the instruction manual.

### Steps for calibration

| 1. | Press and hold the <b>Tare / Menu-Cal</b> button, and the Calibration Menu will display.                                                                                | MENU<br>Calibration<br>Pioneer<br>Zero Print Function<br>Ves No Back Ex |
|----|----------------------------------------------------------------------------------------------------|-------------------------------------------------------------------------|
| 2. | Press <b>Yes</b> to enter the Calibration Menu. To change<br>the calibration mode, press <b>No</b> until Span Cal (span<br>calibration) is displayed.                   | CAL                                                                     |
|    |                                                                                                    | PIONEER"                                                                |
|    |                                                                                                    | Yes No Back Exit                                                        |
| 3. | Press <b>Yes</b> to begin the span calibration.                                                                                                    | CAL<br>Span Cal                                                         |
|    |                                                                                                    | PIONEER <sup>~</sup>                                                    |
|    |                                                                                                    | Zero Unit Unit Mode Tare Menu-Cal                                       |
| 4. | The calibration masses value will be shown in the screen. After the display shows "Place weights" and "100.000 g", place weight(s) of 100 g on the pan for calibration. | 1000000.                                                                |
| 5. | (e.g. 50 g), press the <b>Function / Mode</b> button. After the                                                                                                    | Place weights                                                           |
|    | screen shows "Place weights" and "50.000 g", place<br>weight(s) of 50 g on the pan for calibration.                                                                     | Print Function Tare                                                     |
|    |                                                                                                    | Yes No Bac Exit                                                         |

# **3. CONNECTING THE INTERFACE**

The PX balance has two data interfaces, RS232 and USB.

Use the RS-232 port to connect either to a computer or a printer with a standard (straight-through) serial cable. Use the USB port to connect to a computer with a USB 2.0 Type A to Type B cable.

| Interface connections on the | e rear of the balance |
|------------------------------|-----------------------|
|------------------------------|-----------------------|

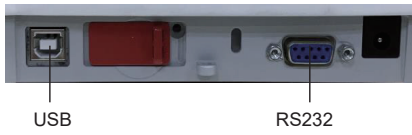

USB: Used to connect to PC only RS232: Used to connect to PC or Printer

## 4. MAINTENANCE

### 4.1 Cleaning

Please disconnect the balance from the power supply before cleaning. Make sure that no liquid enters the interior of the balance.

Clean the balance at regular intervals. Housing surfaces may be cleaned with a lint-free cloth slightly dampened with water or a mild cleaning agent. Glass surfaces may be cleaned with a commercial glass cleaner.

Attention: Do not use solvents, harsh chemicals, ammonia or abrasive cleaning agents.

### 4.2 Troubleshooting

| Symptom / Display                                      | Possible Cause                                           | Remedy                            |
|--------------------------------------------------------|----------------------------------------------------------|-----------------------------------|
| Balance will not turn on                               | No power to the balance                                  | Verify connection and voltage     |
| Poor accuracy                                          | Improper calibration                                     | Perform calibration               |
| _                                                      | Unstable environment                                     | Move balance to suitable location |
| Cannot calibrate                                       | Calibration Menu locked                                  | Turn Calibration menu lock off    |
|                                                        | Approved Mode set to on                                  | Turn Approved Mode off            |
|                                                        | Unstable environment                                     | Move balance to suitable location |
|                                                        | Incorrect calibration masses                             | Use correct calibration masses    |
| Cannot change menu                                     | Sub-menu locked                                          | Unlock sub-menu                   |
| settings                                               | Approved Mode set to on                                  | Turn Approved Mode off            |
| Low Reference weight                                   | Reference weight too small                               | Increase sample size              |
| _                                                      | The weight on the pan is too small to define a valid     |                                   |
|                                                        | reference weight.                                        |                                   |
| Invalid Piece Weight Average piece weight is too small |                                                          | Increase average piece weight     |
| Operation Timeout                                      | Weight reading is not stable                             | Move balance to suitable location |
|                                                        | Busy (tare, zero, printing, waiting for a stable weight) | Wait until completion             |

# 5. USER MANUAL

Please read instruction manual before you use the balance, you can find it at OHAUS website, www.ohaus.com .

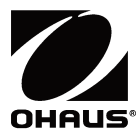

Ohaus Corporation 7 Campus Drive Suite 310 Parsippany, NJ 07054 USA Tel: +1 973 377 9000 Fax: +1 973 944 7177

With offices worldwide. www.ohaus.com

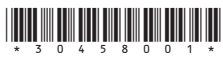

P/N 30458001 C © 2018 Ohaus Corporation, all rights reserved.